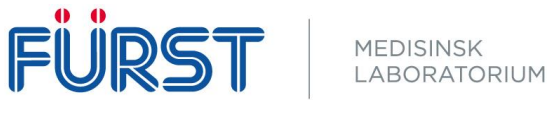

## Ta i bruk chat i Forum Web (Windows)

For å ta i bruk chat i Forum Web må det lastes ned et program på **alle pc'er som skal ha tilgang til chatten.** 

Programmet finner du under «Brukerinnstillinger»

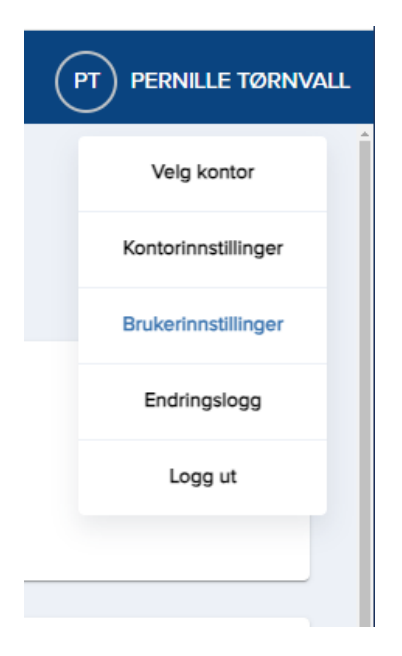

Inne i «Brukerinnstillinger» nederst på siden trykker du på «Last ned Fürst Assistent for skrivebord»

| Fürst Assistent | Last ned Fürst Assistent for skrivebord |
|-----------------|-----------------------------------------|
| Fuisi Assistent | Last neu Fuist Assistent for skrivebord |

Last ned «FurstAssistent for pilotbrukere av chat». Enten 64-bit eller 32-bit ut ifra hvilket operativsystem pc'en bruker (trenger du hjelp til å finne ut dette? Se siste side).

| FurstAssistent-5.0.8-x64.msi              | FurstAs  |
|-------------------------------------------|----------|
| For pilotbrukere av chat. Kun for Windows | For pilo |
| 10 og Windows 11.                         | 10 og V  |
| v5.0.8 64-bit 64.7mb                      | v5.0.8   |

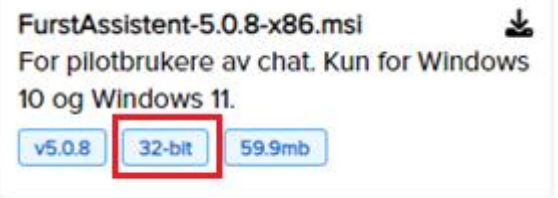

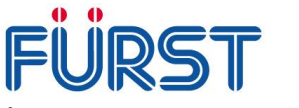

MEDISINSK LABORATORIUM

Åpne Fürst Assistent som du nå har lastet ned.

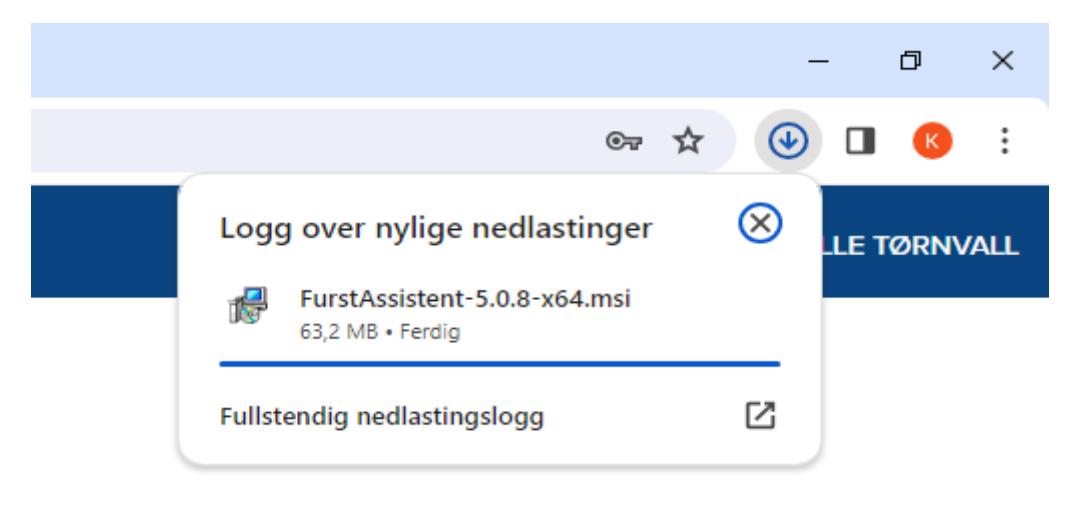

Huk av for «jeg har lest produktbeskrivelsen» og trykk «installer».

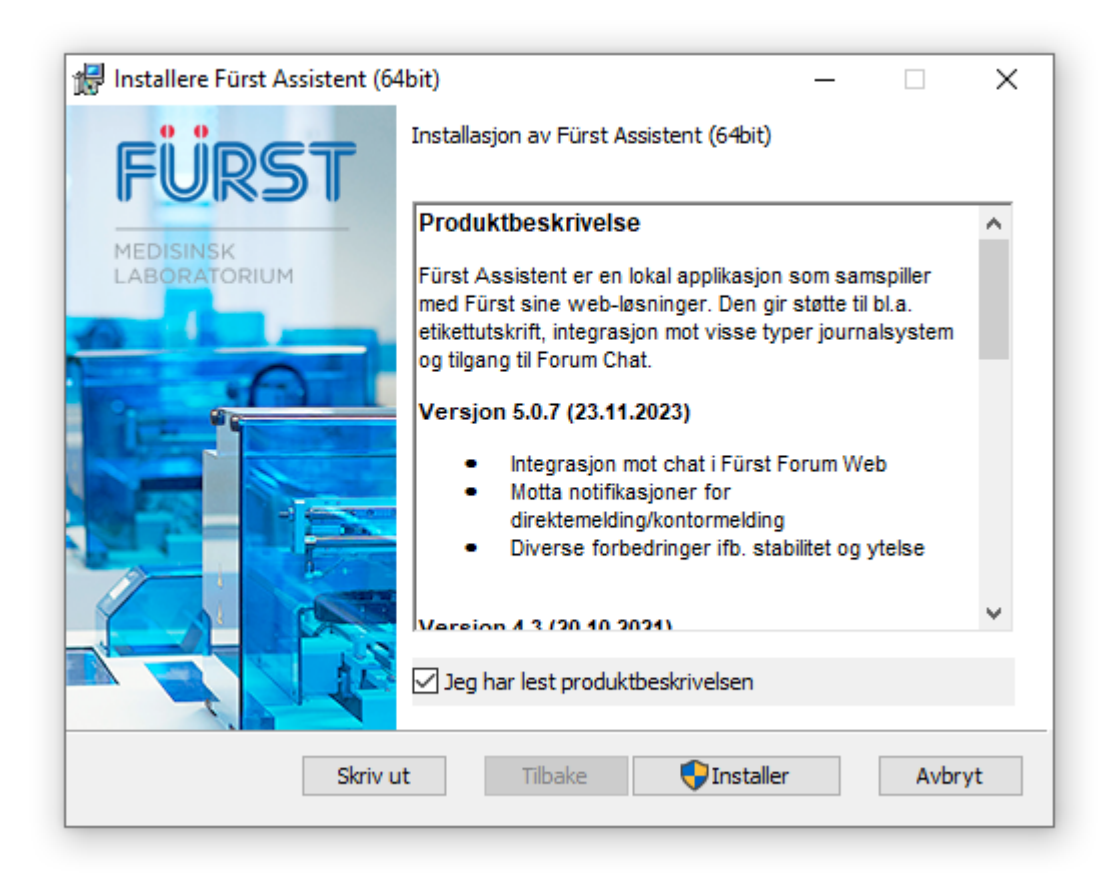

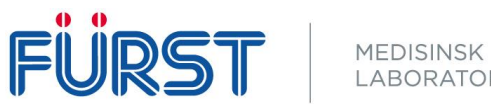

Sørg for at det er huket av i boksen for «Start Fürst Assistent» Før du trykker «Fullfør»

| 🖟 Installere Fürst Assistent (64   | bit)                                                                                           | _       |                             | ×   |
|------------------------------------|------------------------------------------------------------------------------------------------|---------|-----------------------------|-----|
| FURST<br>MEDISINSK<br>LABORATORIUM | Installasjonsveiviseren fo<br>(64bit) er fullført<br>Klikk Fullfør for å avslutte installasjor | )r Fürs | t Assist<br><sub>'en.</sub> | ent |
|                                    |                                                                                                |         |                             |     |
|                                    | Start Fürst Assistent                                                                          |         |                             |     |
|                                    | Tilbake Full                                                                                   | ør      | Avbr                        | yt  |

Innloggingsvinduet til Chatten skal komme opp, og man må logge inn på nytt.

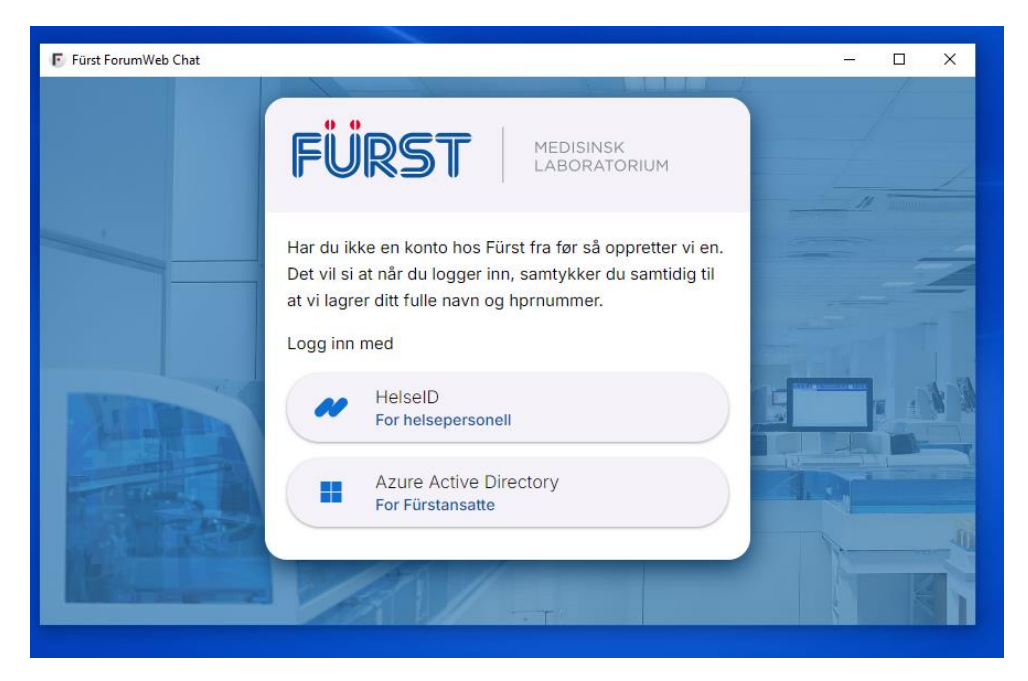

Dersom ikke vinduet dukker opp må man trykke på snakkeboblene oppe i høyre hjørne i Forum Web

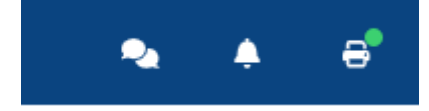

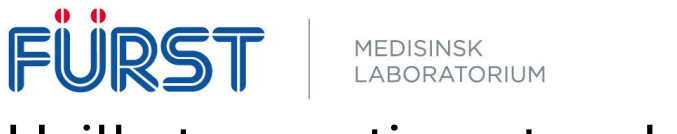

## Hvilket operativsystem kjører Pc'en?

For å finne ut hvilket operativsystem pc'en bruker kan du søke opp «om pc-en» i søkefeltet nederst til venstre på skjermen.

| Alle Arbeid Apper Dokumenter            | Nett | Me |
|-----------------------------------------|------|----|
| (i) Om PC-en<br>Systeminnstillinger     |      |    |
| Søk på jobb og på nettet                |      |    |
| 𝒫 om pc-en − Se jobb- og nettresultater | >    |    |
|                                         | >    |    |
| 𝒫 om denne pc-en                        | >    |    |
| 𝒫 om pc en                              | >    |    |
|                                         |      |    |
|                                         |      |    |
|                                         |      |    |
|                                         |      |    |
|                                         |      |    |
|                                         |      |    |
|                                         |      |    |
| ,∕⊃ om pc-en                            | ⊟i   |    |

Her får du systemtype på pc'en du bruker (eksempel for 64-bit operativsystem).

Systemtype

64-biters operativsystem, x64-basert prosessor

Trenger du bistand eller har spørsmål?

Ta kontakt med markedsavdelingen på tlf: 22 90 96 69 eller e-post: marked@furst.no